# STEP BY STEP Guide for

## ONLINE BIDDER ENROLLMENT PROCESS On eTender Portal

### PRE-REQUISITES FOR USING eTender PORTAL

The following are the minimal requirements.

- A computer system with at least 1 GB RAM and Internet Connectivity.
- Internet Explorer 7.0 or Mozilla Firefox 3.0 or above.
- Internet Connectivity with at least 256 Kbps connectivity.
- Java Run Time Engine (JRE 1.6.0) or higher.

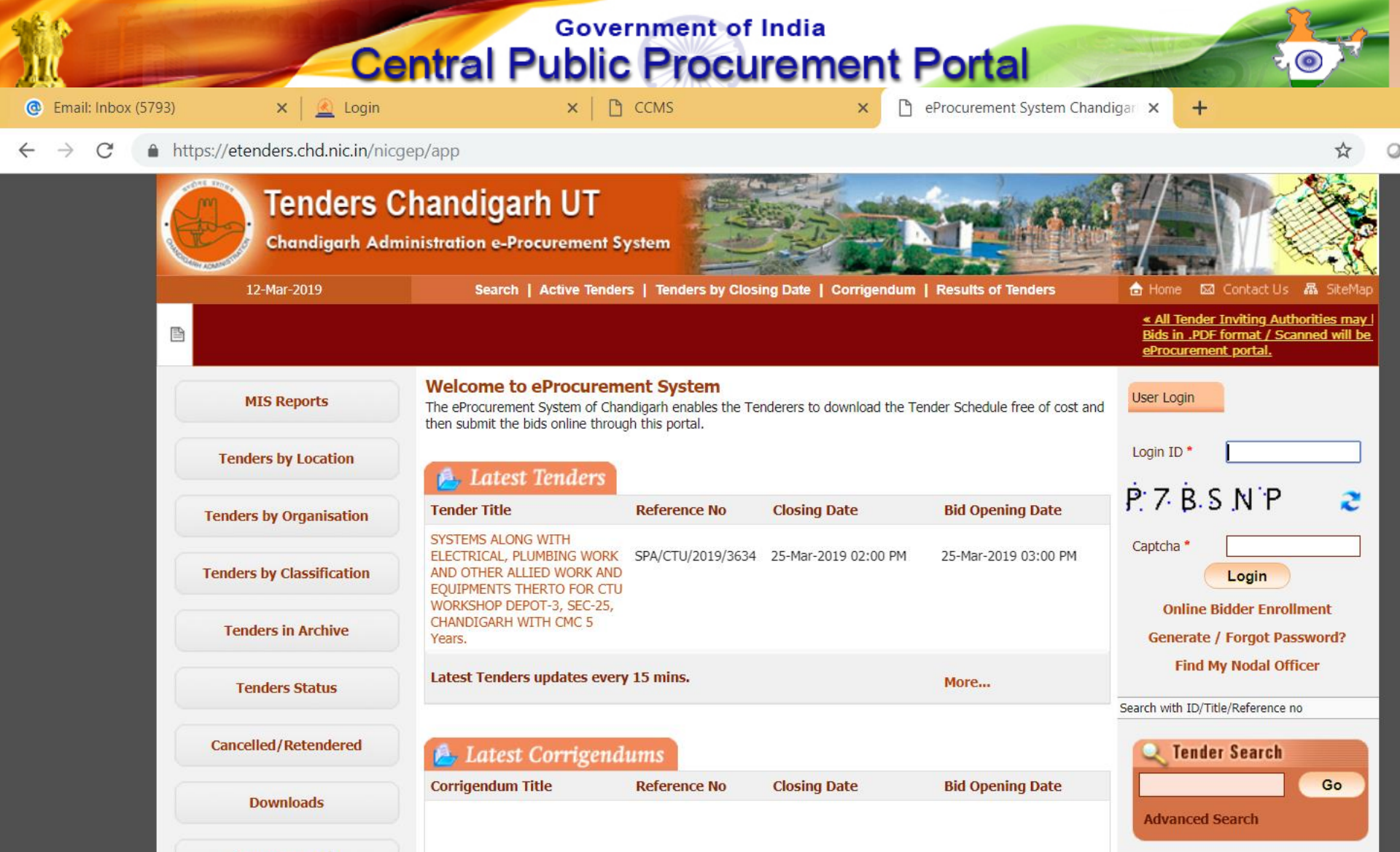

Announcements

1

https://etenders.chd.nic.in/nicgep/app;jsessionid=B91AA179ECF914204FE598C17FF56544.chdgeps2?page=WebAnnouncements&service=page#92

Designed, Developed and Hosted by National Informatics Centre in association with Dept. of Expenditure

2

(c) 2012 Tenders NIC, All rights reserved. Site best viewed in 1024 x 768 pixels.

Disclaimer

**Help For Contractors** 

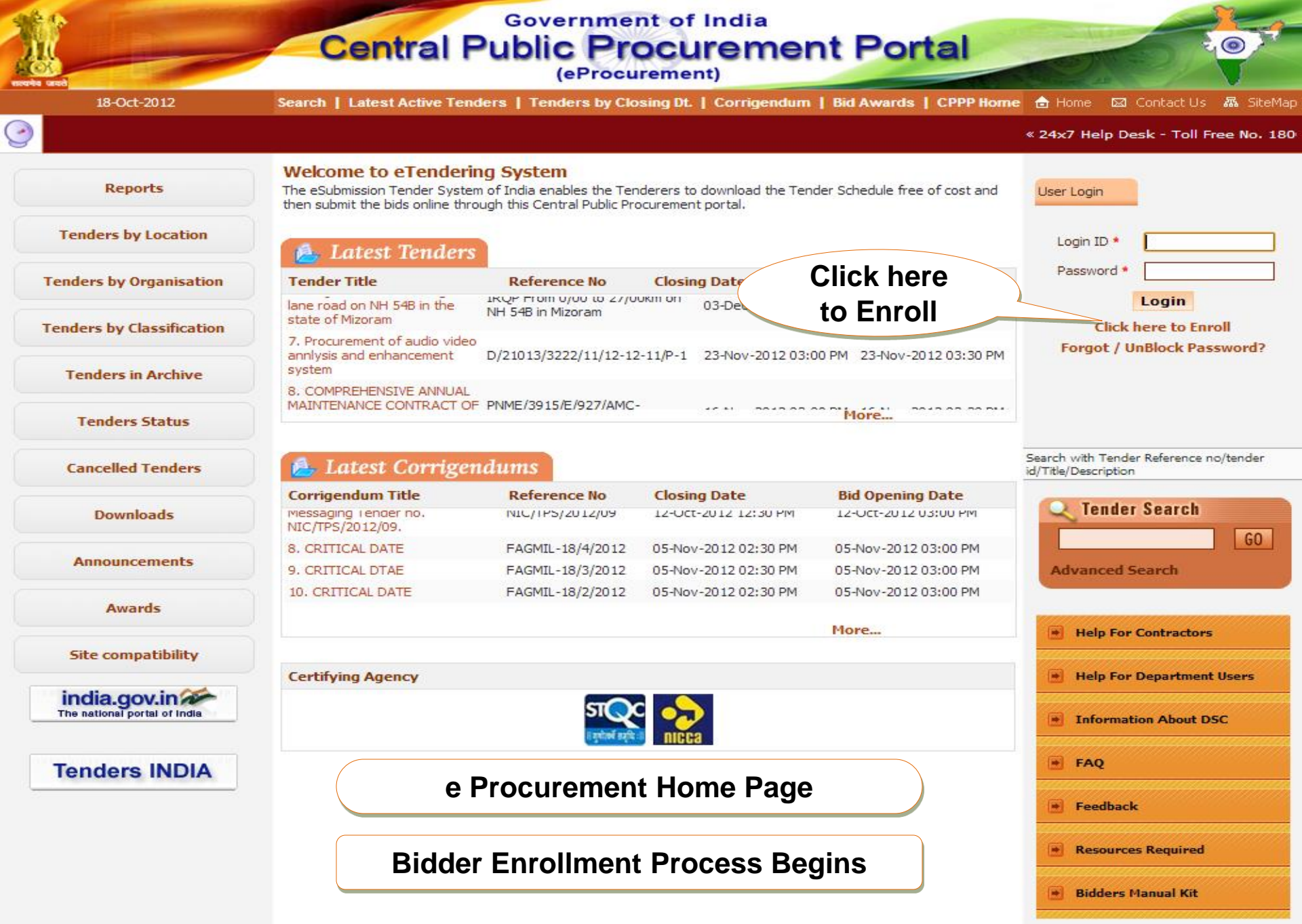

Contents owned and maintained by concerned Departments in coordination with Finance Department and Information Technology Department, Government of India

Visitors No: 8121

|                           | (eProcurement)                                                                                                    |                                                                                                    |
|---------------------------|----------------------------------------------------------------------------------------------------|----------------------------------------------------------------------------------------------------|
| 27-Jun-2012               | It denotes registration process flow steps                                                                                                    | 🛛 🖂 Contact Us 🛛                                                                                              |
| dia                       |                                                                                                    |                                                                                                    |
| Reports                   | 1 ENROLL)                                                                                                    | D                                                                                                    |
| Tenders by Location       | Online Enrollment                                                                                                    |                                                                                                    |
| Fenders by Organisation   | Enter email address for login id. eg: abc@nic.com<br>(Care may be taken to enter valid e-mail ID. This information will be kept confidential. The login ID<br>cannot be modified once registered.) | Password Policy                                                                                               |
| Fenders by Classification | Login Id * bidder2@abc.com Password is minimum 8 characters and maximum 32 Characters. It is advised to use combination of                                                                         | 1. Length must be within 8 a                                                                                  |
| Tenders in Archive        | alphabets & non-alphabetic characters. Password *                                                                                                    | 2. Any English lowercase an<br>uppercase (a-z and A-Z)                                                        |
| Tender Notices/Displays   | Re-type the password again<br>Confirm Password *                                                                                                    | <ol> <li>Any numbers between 0-9</li> <li>Any special characters fro<br/>the bracket 1 @ # \$ ^ \$</li> </ol> |
| Tender Related Links      | Next >                                                                                                    | Good eg: Cric\$2009<br>Bad eg: cric\$2009                                                                     |
| Tenders Status            |                                                                                                    |                                                                                                    |
| Cancelled Tenders         |                                                                                                    |                                                                                                    |
| Downloads                 |                                                                                                    |                                                                                                    |
| Announcements             |                                                                                                    |                                                                                                    |
| Awards                    | Bidder Enrollment (Step 1)                                                                                                    |                                                                                                    |
| Site compatibility        | All the fields indicated with a red Asterisk s                                                                                                    | ymbol are                                                                                                    |
| india.gov.in              | mandatory                                                                                                    |                                                                                                    |

|                           | Central Public Procurement Portal                                                                                 |
|---------------------------|----------------------------------------------------------------------------------------------------|
| 27-Jun-2012               | Latest Active Tenders   Tenders by Closing Date   Corrigendum   Bid Awards   CPPP Home 💧 Home 🖂 Contact Us 🚜 Site |
| Reports                   | ENROLL                                                                                                    |
| Tenders by Location       | Fill in the required information                                                                                  |
| Tenders by Organisation   | User Type : Corporate/Bidder                                                                                      |
| Tenders by Classification | Company Details                                                                                                   |
| Tenders in Archive        | Company Name * xyz softech<br>350 okhla                                                                           |
| Tender Notices/Displays   | Registered Address* phase 1 new delhi 110023                                                                      |
| Tender Related Links      | Corporate Address 350 okhla phase 1 new delhi 110023                                                              |
| Tenders Status            | Tenderer Class* OTHERS                                                                                            |
| Cancelled Tenders         | Company's Establishment Year 1982 Company's Nature of Business* software development                              |
| Downloads                 | PAN/TAN Number * bilpk1803m<br>PAN/TAN number must have 10 characters. For eq: AESTG2458A                         |
| Announcements             | For Bidders who does not have PAN/TAN number may enter TEMPZ9999Z as the PAN/TAN number.                          |
| Awards                    | Company's Last Turnover Year<br>Jointventure                                                                      |
| Site compatibility        | Turnover Amount Partnership<br>Others<br>Company's Website                                                        |
| india.gov.in              | Company's Total Branches 0                                                                                        |
| www.tn.gov.in             | Bank Details Bidder Enrollment (Step 2)                                                                           |

| india.gov.in                 | c                           | ompany's Total Branches      | 0                          |                                                         |                                                |
|------------------------------|-----------------------------|------------------------------|----------------------------|---------------------------------------------------------|------------------------------------------------|
| www.tn.gov.in                | Bank Details                | Fill in th                   | e req                      | uired infor                                             | mation                                         |
| Tamil Nadu Government Portal | This Information will be u  | sed for the purpose of II eT | Transaction                | is in future.                                           |                                                |
| enders INDIA                 |                             | Principal Bankers Name       |                            |                                                         |                                                |
|                              |                             |                              |                            |                                                         |                                                |
|                              |                             | Bank Address                 |                            |                                                         | 1                                              |
|                              |                             | Account Number               |                            |                                                         |                                                |
|                              |                             |                              |                            |                                                         |                                                |
|                              | Contact Details             |                              |                            |                                                         |                                                |
|                              | Enter Company's Contac      | t Person Details             |                            |                                                         |                                                |
|                              |                             | Title *                      | Mr 💌                       |                                                         |                                                |
|                              |                             | Contact Name*                |                            |                                                         |                                                |
|                              | Date                        | e Of Birth (DD/MM/YYYY)*     |                            |                                                         |                                                |
|                              |                             | Contact Email*               |                            |                                                         |                                                |
|                              |                             |                              | (Contact En<br>be sent onl | nail ID can be same as yo<br>/ to the Contact Email ID. | our Login ID. All the mail correspondence will |
|                              |                             | Department                   |                            | r                                                       |                                                |
|                              |                             | Designation                  |                            |                                                         |                                                |
|                              |                             | Division                     |                            |                                                         |                                                |
|                              |                             | Phone                        | Details eg                 | : +91 044 22272449                                      |                                                |
|                              |                             | Phone*                       | 91                         |                                                         |                                                |
|                              |                             | Fax (                        | Details eg:                | +91 044 22272449                                        |                                                |
|                              |                             | Fax                          | 91                         |                                                         |                                                |
|                              |                             | Mobile*                      |                            |                                                         |                                                |
|                              | Hint Question is Importar   | nt as would be used in case  | the passw                  | ord is forgotten and to                                 | recover the password at a later stage.         |
|                              |                             | Hint Question *              |                            |                                                         |                                                |
|                              | Hint Answer is Important    | as would be used in case t   | he passwo                  | rd is forgotten and to re                               | ecover the password at a later stage.          |
|                              |                             | Hint Answer *                |                            |                                                         |                                                |
|                              |                             | Bidder                       | Enrol                      | Iment (Ste                                              | p 2) Cont.                                     |
|                              | Business Data               |                              |                            |                                                         |                                                |
|                              | Regi                        | stered Organisation -Sele    | ect-                       | ~                                                       |                                                |
|                              | Reg                         | istered Department           |                            | ~                                                       |                                                |
|                              | PRP-If the bidder is regist | tered with SSI or NSIC ther  | i 'yes' can                | be selected. In other ca                                | se 'No' can be selected.                       |
|                              | Pric                        | ce Preference (PRP) 🔘 Ye     | es 💿 NO                    |                                                         |                                                |

(Contact Email ID can be same as your Login ID. All the mail correspondence will be sent only to the Contact Email ID.)

|                                                | be sent only to the Contact Email ID.)                                            |
|------------------------------------------------|-----------------------------------------------------------------------------------|
| Depar                                          | rtment                                                                            |
| Desig                                          | ination                                                                           |
| Fill in the required information               | Division                                                                          |
|                                                | Phone Details eg: +91 044 22272449                                                |
| P                                              | Phone* 91                                                                         |
|                                                | Fax Details eg: +91 044 22272449                                                  |
|                                                | Fax 91                                                                            |
| 7                                              | Mobile*                                                                           |
| Hint Question is Important as would be used    | I in case the password is forgotten and to recover the password at a later stage. |
| Hint Que                                       | istion *                                                                          |
| Hint Answer is Important as would be used in   | n case the password is forgotten and to recover the password at a later stage.    |
| Hint An                                        | iswer *                                                                           |
|                                                |                                                                                   |
| Business Data                                  |                                                                                   |
| Desistered Organisation                        | Calaat                                                                            |
| Registered or garnsation                       |                                                                                   |
| Registered Department                          |                                                                                   |
| PRP-If the bidder is registered with SSI or NS | SIC then 'yes' can be selected. In other case 'No' can be selected.               |
| Price Preference (PRP)                         | I ♥ Yes ♥ NO                                                                      |
| Purchase Preference (PUP)                      |                                                                                   |
| Contract Registration Number                   |                                                                                   |
|                                                |                                                                                   |
| Validity                                       |                                                                                   |
| Issuing Authority                              |                                                                                   |
| Please read the question below and enter the   | e answer in the text box                                                          |
| In the following list what appe                | ars first: 44, 14, 19 Change Question                                             |
| Answer •                                       |                                                                                   |
|                                                |                                                                                   |
| Bidder Enrollment (Step 2) Cont.               | (Back Submit                                                                      |

#### Contents owned and maintained by concerned Departments in coordination with Finance Department and Information Technology Department, Government of Government eTendering

#### Visitors No : 4948607

Version : v1.08.09 02-03-12 (c) 2008 Tenders NIC, All rights reserved. Site best viewed in IE 6 and above, with a screen resolution 1024 x 768

(Contact Email ID can be same as your Login ID. All the mail correspondence will be sent only to the Contact Email ID.)

|                                 | Department              |           |              |                  |             |              |                  |
|---------------------------------|-------------------------|-----------|--------------|------------------|-------------|--------------|------------------|
| red information                 | Designation             |           |              |                  |             |              |                  |
|                                 | Division                |           |              |                  |             |              |                  |
|                                 | Phone E                 | Details e | eg: +91.04   | 4 22272449       |             |              |                  |
|                                 | Phone <sup>*</sup> 9    | 1         | 022          | 23659874         |             |              |                  |
|                                 | Fax De                  | etails eg | ): +91 044   | 22272449         |             |              |                  |
|                                 | Fax 9                   | 1         |              |                  |             |              |                  |
|                                 | Mobile* 3               | 69852     | 21478        |                  |             |              |                  |
| Hint Question is Important as w | ould be used in case t  | he pass   | sword is for | gotten and to r  | ecover the  | password at  | : a later stage. |
|                                 | Hint Question * q       |           |              |                  |             |              |                  |
| Hint Answer is Important as wou | Ild be used in case the | e passw   | ord is forg  | otten and to red | cover the p | assword at a | a later stage.   |
|                                 | Hint Answer * 🔹         |           |              |                  |             |              |                  |

#### **Business** Data

| Registered Organisation -Select-                                                  | ~ |                              |
|-----------------------------------------------------------------------------------|---|------------------------------|
| -Select-                                                                          | ~ |                              |
| Biecco Lawrie Limited                                                             |   |                              |
| Border Roads Organisation                                                         |   | er case 'No' can be selected |
| BSNL                                                                              |   |                              |
| CE(Civil),Roads and Bridges Dept,Sikkim                                           |   |                              |
| Chennai Port Trust-ChPT                                                           |   | e 'No' can be selected.      |
| Co-Operation, Food and Consumer Protection Dept                                   |   |                              |
| Defence Finance                                                                   |   |                              |
| Delhi Agg. Marketing Board                                                        |   |                              |
| Department of Administrative Reforms and Public Gr                                |   |                              |
| Department of Agricultural Research and Education                                 |   |                              |
| Department of Agriculture and Cooperation                                         |   |                              |
| Department of AIDS Control                                                        |   |                              |
| Department of Animal Husbandry, Dairying and Fisheries                            |   |                              |
| Department of Atomic Energy                                                       |   |                              |
| Department of Ayurveda, Yoga & Naturopathy, Unani, Siddha and Homoeopathy (AYUSH) |   | Change                       |
| Department of Biotechnology                                                       |   | Question                     |
| Department of Chemicals and Petrochemicals                                        |   |                              |
| Department of Commerce                                                            |   |                              |
| Department of Consumer Affairs                                                    | ~ |                              |

#### Bidder Enrollment (Step 2) Cont.

Submit

| (Contact Email ID can be same as your  | Login ID. All the mail correspondence will |
|----------------------------------------|--------------------------------------------|
| be sent only to the Contact Email ID.) |                                            |

|                      | b                                                                                                    | e sent only to th                                           | e Contact Email ID.)                        |                              |
|----------------------|----------------------------------------------------------------------------------------------------|-------------------------------------------------------------|---------------------------------------------|------------------------------|
|                      | Department                                                                                                    |                                                             |                                             |                              |
|                      | Designation                                                                                                    |                                                             |                                             |                              |
|                      | Division                                                                                                    |                                                             |                                             |                              |
|                      | Phone I                                                                                                    | Details eg: +91                                             | 044 22272449                                |                              |
|                      | Phone* 9                                                                                                    | 91 022                                                      | 23659874                                    |                              |
|                      | Fax D                                                                                                    | etails eg: +91 0                                            | 44 22272449                                 |                              |
|                      | Fax 9                                                                                                    | 91                                                          |                                             |                              |
|                      | Mobile* 3                                                                                                    | 3698521478                                                  |                                             |                              |
| Hint Question is Im  | oortant as would be used in case 1                                                                                               | the password is                                             | forgotten and to recover th                 | e password at a later stage. |
|                      | Hint Question * a                                                                                                    | 7                                                           |                                             |                              |
| Hint Answer is Impo  | ortant as would be used in case th                                                                                               | e password is fo                                            | prgotten and to recover the                 | password at a later stage.   |
|                      | Hint Answer * •                                                                                                    | •                                                           |                                             |                              |
|                      |                                                                                                    |                                                             |                                             |                              |
| PRP-If the bidder is | Registered Organisation Defen<br>Registered Department Contr<br>registered with SSI or NSIC then<br>Price Preference (PRP) O Yes | ice Finance<br>foller General<br>'yes' can be sek<br>s ⓒ NO | of Defer 💌<br>ected. In other case 'No' car | be selected.                 |
| PUP-If the bidder is | registered with in the state 'yes' o                                                                                             | an be selected.                                             | In other case 'No' can be se                | lected.                      |
| Pu                   | urchase Preference (PUP) O Yes                                                                                                   | s 💿 NO                                                      |                                             |                              |
| Cont                 | ract Registration Number                                                                                                    |                                                             |                                             |                              |
|                      | Validity                                                                                                    |                                                             |                                             |                              |
|                      | Issuing Authority                                                                                                    |                                                             |                                             |                              |
|                      | ion below and enter the answer                                                                                                   | in the text box                                             |                                             |                              |
| FOR THE ABOVE        | bat appears fir                                                                                                    | st: 44, 14,                                                 | 19                                          | Change<br>Question           |
| GIVEN QUESTION       | Answer • 44                                                                                                    |                                                             |                                             |                              |
|                      |                                                                                                    |                                                             | SUBIN                                       |                              |
|                      |                                                                                                    |                                                             |                                             | A Back Subn                  |
|                      |                                                                                                    |                                                             |                                             | I DOLK JUDI                  |

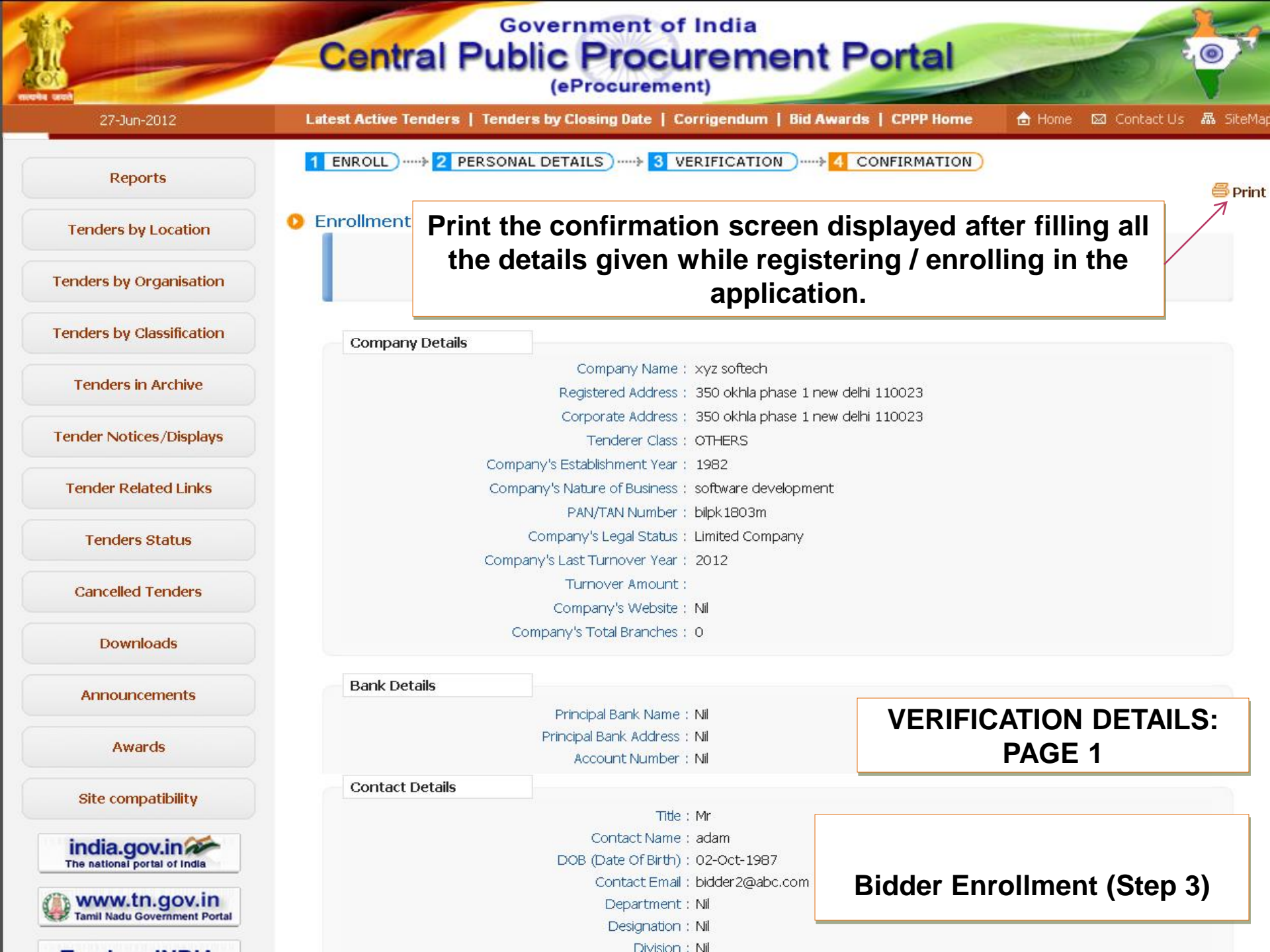

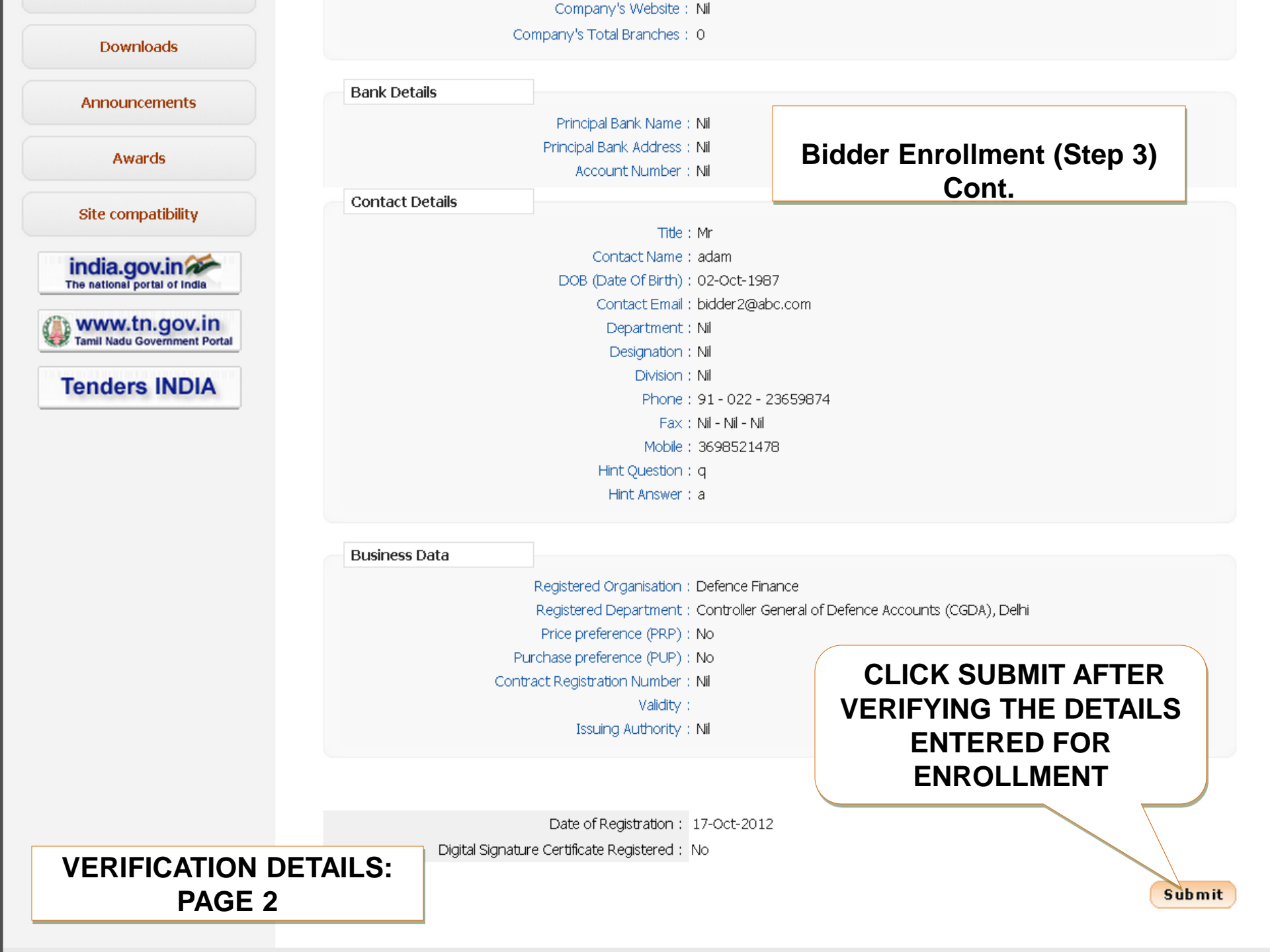

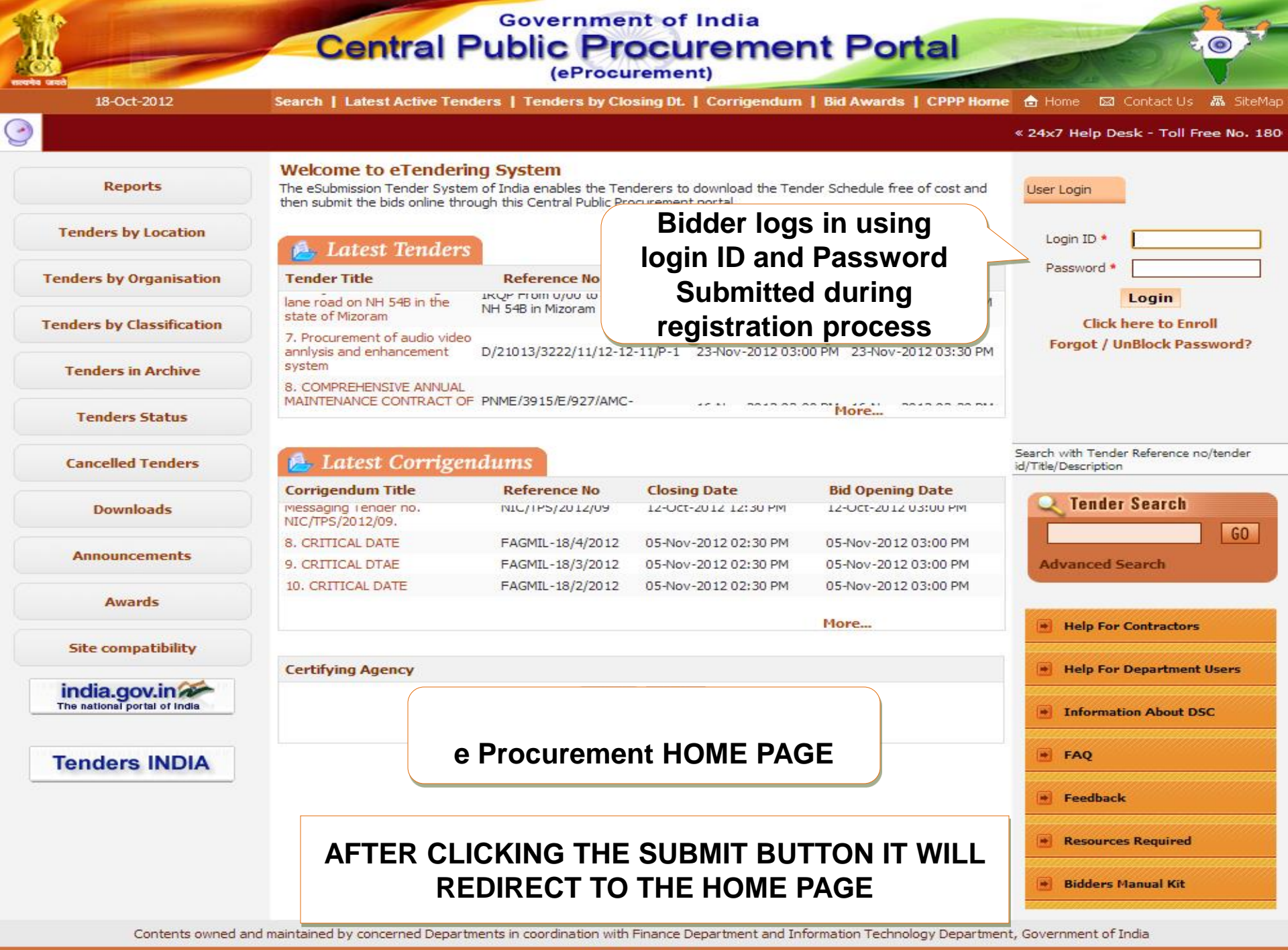

Visitors No : 8121

| Government              | Ren              | Welcome<br>Last login                              | : bidder2@abc.com<br>: Wednesday, October 17, 2012                                                                                          | 4          |         | ò |
|-------------------------|------------------|----------------------------------------------------|----------------------------------------------------------------------------------------------------|------------|---------|---|
| e-Procurement<br>System |                  |                                                    | Government ePro                                                                                                    | ocurement  | t Syste | m |
|                         | DASHBOARD        |                                                    |                                                                                                    |            |         |   |
|                         | Welcome adam     |                                                    |                                                                                                    |            |         |   |
|                         | Roles : Tenderer |                                                    | Bidder Dashboard                                                                                                    |            |         |   |
|                         |                  | You have not regist<br>sign up with your Digital S | ered with Digital Signature Certificate (Signing) yet. Pleas<br>Signature Certificate.<br>Click here to register Digital Signature Certific | e<br>ate » |         |   |
|                         |                  |                                                    |                                                                                                    |            |         |   |
|                         |                  |                                                    | Click here to register<br>Digital Signature<br>Certificate                                                                                  | the        |         |   |
|                         |                  |                                                    |                                                                                                    |            |         |   |
|                         |                  | DSC HAS NO                                         | OT YET BEEN REGISTERED                                                                                                    |            |         |   |
|                         |                  |                                                    |                                                                                                    |            |         |   |
|                         |                  |                                                    |                                                                                                    |            |         |   |
|                         |                  |                                                    |                                                                                                    |            |         |   |

### PRE-REQUISITES FOR DSC REGISTRATION

- Bidder need to posses a valid DSC for participating in eTendering.
- It can be procured from any of the Certifying Authority registered under CCA India.eg Sify,nCode,MTNL, eMudra etc
- Respective DSC Drivers needs to be installed.
- DSC needs to be physical inserted into the system.
- DSC should appear in the Browser.

**DSC- DIGITAL SIGNATURE CERTIFICATE** 

### **BIDDERS DSC REGISTRATION**

#### USER MANAGEMENT

#### User DSC Enrollment

|           |                  | Login I                  | d : gmdcor   | nstructions@gma | il.com      |      |        |
|-----------|------------------|--------------------------|--------------|-----------------|-------------|------|--------|
|           |                  | Created O                | n : 12-Apr-  | -2012 03:11 PM  |             |      |        |
| User [    | Digital Signatur | e Certificate informatio | on and enro  | llment page.    |             |      |        |
| > <u></u> | Signing Certific | ate                      |              |                 |             |      |        |
| Certi     | ficate Inforn    | nation                   |              |                 |             |      |        |
| S.No      | Certificate      |                          | Туре         | Validity        | Enroll Date | View | Remove |
|           |                  | No                       | certificates | have been enrol | led.        |      |        |
| Clie      | ck here to       | register the sig         | ning         |                 |             |      |        |

#### USER MANAGEMENT

#### DSC Enrollment

| Varning - Security                            |                                                                                                    |                  |                                                               |
|-----------------------------------------------|----------------------------------------------------------------------------------------------------|------------------|---------------------------------------------------------------|
| The applicatio<br>Do you want to              | n's digital signature cannot be ve<br>o run the application?                                                               | rified.          |                                                               |
| <b>Name:</b> gov.<br><b>Publisher:</b> UNKI   | nic.keyupload.gui.KeyRegister<br>JOWN                                                                                      |                  | . <table-cell> <table-cell> Refresh</table-cell></table-cell> |
| From: http:<br>Always trust co                | //164.100.167.53<br>ntent from this publisher.                                                                             |                  |                                                               |
|                                               |                                                                                                    | Run Cancel       |                                                               |
| This applical<br>your persor<br>trust the pul | ion will run with unrestricted access which may put<br>al information at risk. Run this application only if you<br>disher. | More Information |                                                               |
|                                               |                                                                                                    |                  | < Back                                                        |

#### USER MANAGEMENT

#### DSC Enrollment

Login Id : gmdconstructions@gmail.com

🖶 Refresh

Created On : 12-Apr-2012 03:11 PM

Please insert your e-Token to read your Digital Signature Certificate information.

| CHAND ONKAR TIC sub-CA for NIC 2011 Signing 03-29-2014 16:15:2 | DSC Enrollment | \ Issued By         | Type         | Expiry Date         |
|----------------------------------------------------------------|----------------|---------------------|--------------|---------------------|
|                                                                | CHAND ONKAR    | IC sub-CA for NIC 2 | 2011 Signing | 03-29-2014 16:15:23 |
|                                                                |                |                     |              |                     |
|                                                                |                |                     |              |                     |
| Ok                                                             |                |                     | Ok           |                     |
|                                                                |                |                     |              |                     |

#### USER MANAGEMENT

#### DSC Enrollment

Login Id : gmdconstructions@gmail.com Created On : 12-Apr-2012 03:11 PM

Please insert your e-Token to read your Digital Signature Certificate information.

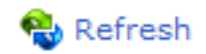

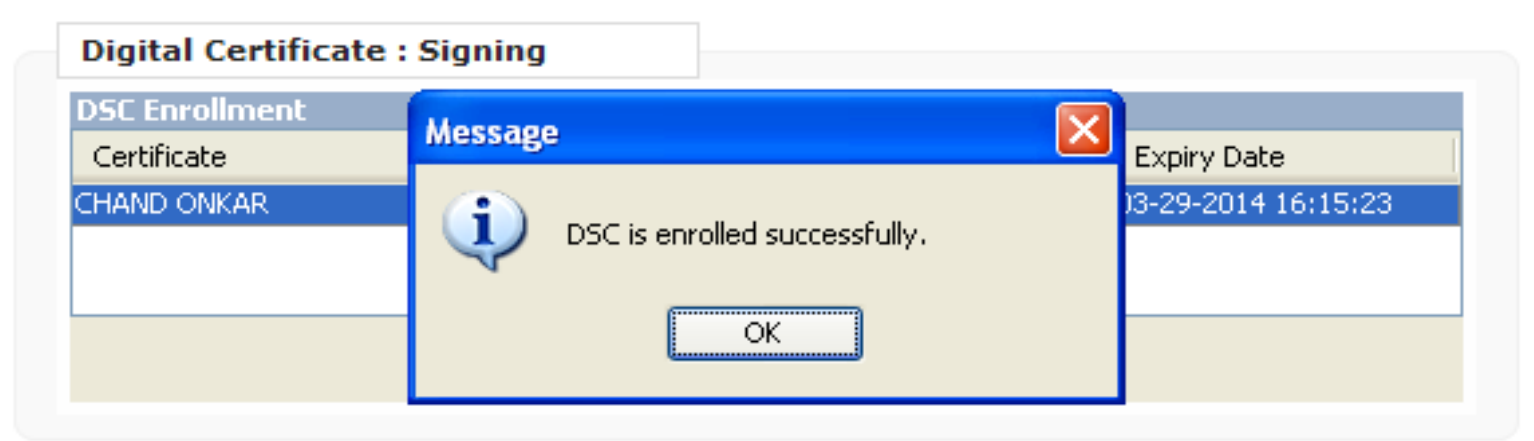

#### USER MANAGEMENT

#### 🜔 User DSC Enrollment

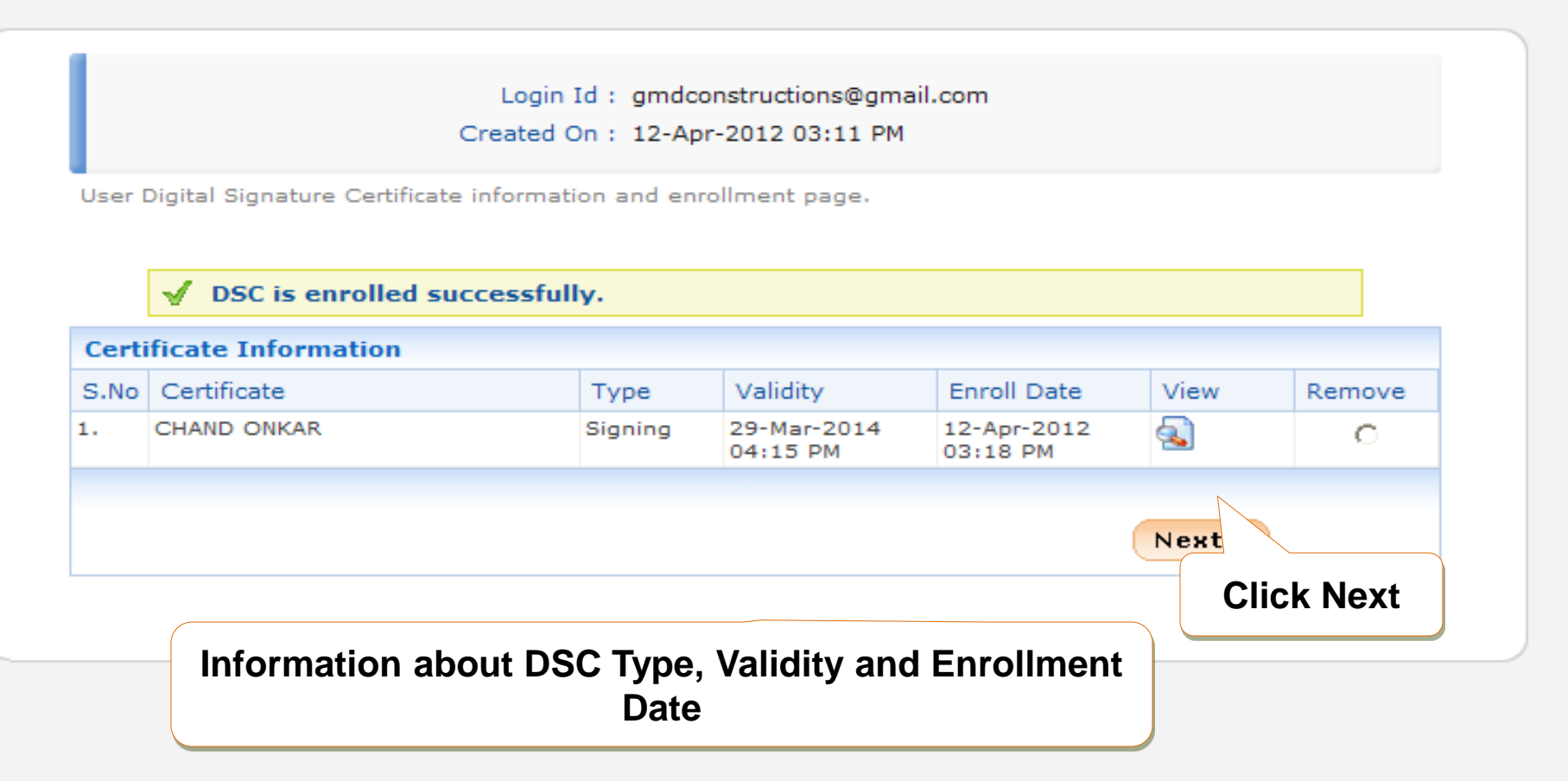

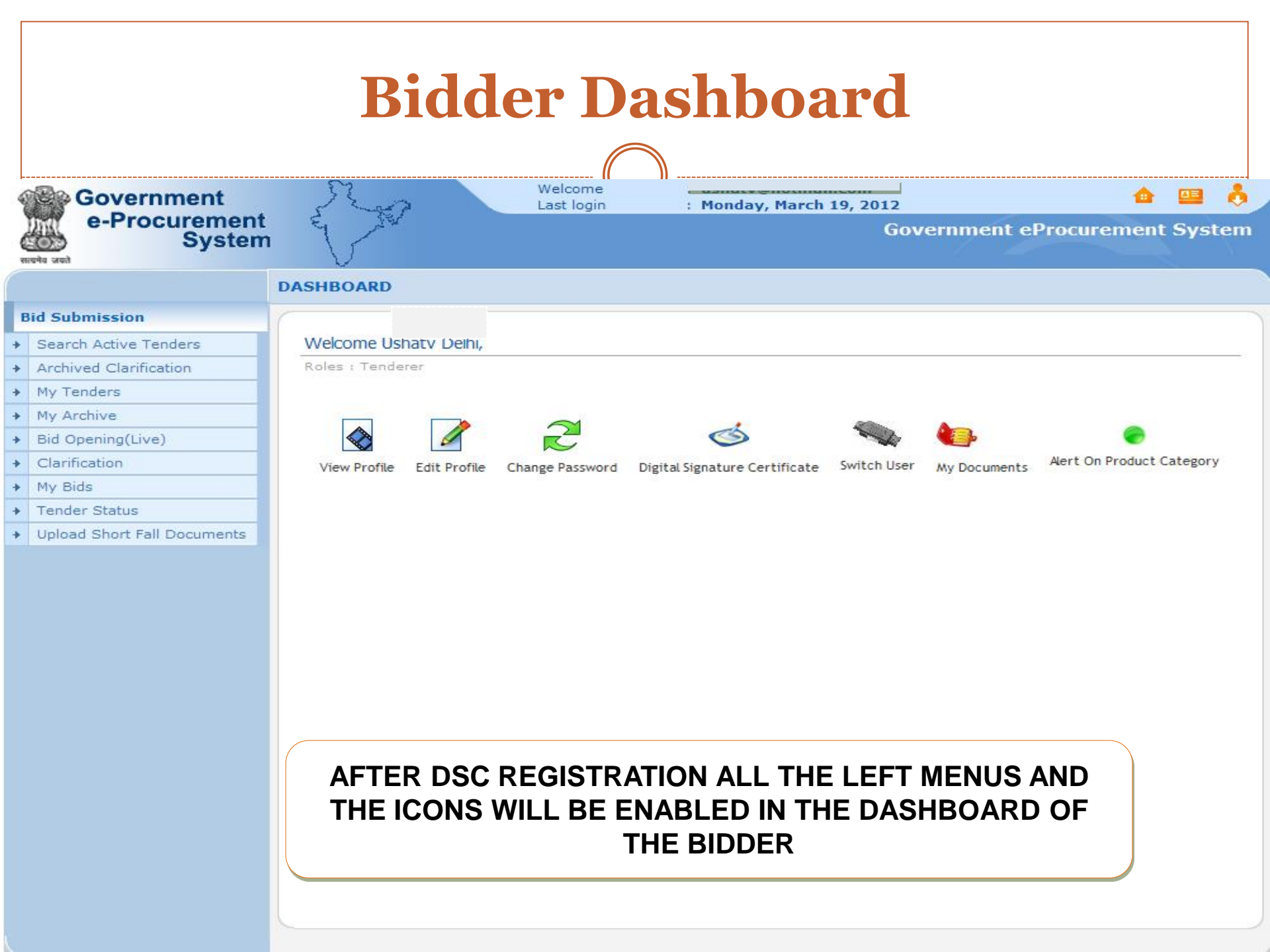

### **Inside the e-Procurement (GePNIC) Portal** Bidder Dashboard Screen

- Search Active Tenders-Click here to search the tenders.
- Archived Clarification -Click Archived Clarification to see previous clarification
- My Tenders- To move tenders in which bidder intends to participate.
- **Bid Opening (Live)** -Click Bid Opening (Live) to get the current status of the Bid opening
- Seek Clarification- Enables to seek clarification related to tenders from the tender inviting officials.(Seek Clarification would be available only if it has been configured in the Tender by TIA)
- **My Bids** Lists all bids submitted, allows resubmission and withdrawal.
- **My Archive-** Lists the tenders which is moved from my tenders (after bid submission).
- **Tender Status-** Stages in which various tenders which are under processing can be seen.
- **Upload Short fall Documents-** Enables to upload documents asked by TIA during Technical Evaluation.

### **Inside the e-Procurement (GePNIC) Portal** Bidder Dashboard Screen Cont.

#### View profile

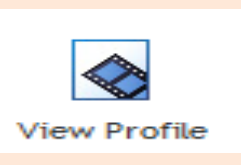

Click View Profile to view the Bidder's profile Information

Edit profile

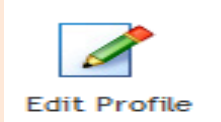

Click here to edit the profile information

Change password

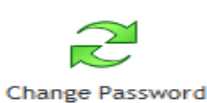

Click here to change the Login password

Digital Signature Certificate

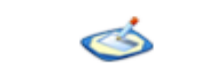

**Digital Signature Certificate** 

Click here to view the DSC information

### **Inside the e-Procurement (GePNIC) Portal** Bidder Dashboard Screen Cont.

My Documents

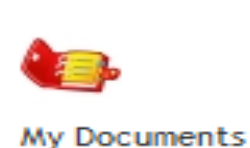

Click here to upload the pre-defined OID (OTHER IMPORTANT DOCUMENTS) in advance.

Frequently asked documents can be uploaded and kept ready to be attached with Bid.

Alert on Product Category

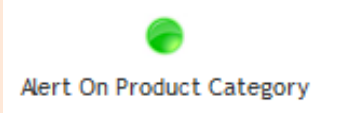

Bidder can specify his product category.

Mails will be generated if a tender is published under the selected product category and sent to bidder.

No fee is charged by NIC from bidder for portal usage.

### **End of Bidder Enrollment**

- These were the steps for registration for bidder.
- This a one time activity.
- The same login ID DSC can be used to participate in any tenders published under CPP portal.
- Any further queries can be clarified thru

OMail – cppp-nic@nic.in

O Phone – Toll Free 24 x 7 Help Desk

1800-233-7315

### THANK YOU